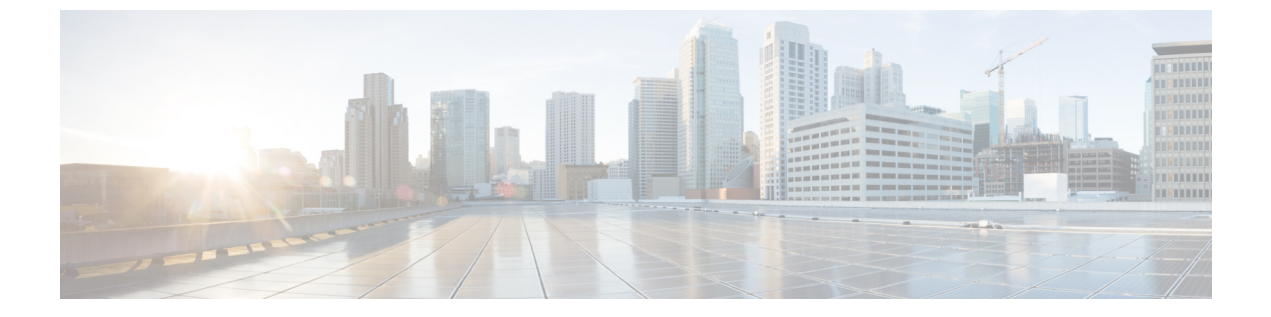

## 導入情報

• 導入情報 (1ページ)

## 導入情報

左側のナビゲーションペインで [Deployment Information] に移動して、複数のフロアおよびコ ントローラへの展開の概要を取得します。

[Deployment Information] ページから、次の情報を表示できます。

- •アクティブなアクセスポイント (AP)
- ・非アクティブな AP
- •コントローラ に接続されている AP
- •アップロードしたマップに配置された AP

[Deployment Information] ページには2つのグラフが表示されます。1つのグラフにはコント ローラから収集された情報が含まれ、もう1つのグラフにはCisco DNA Spaces マップから収 集された情報が含まれます。これで、2つのグラフの情報を比較し、情報が同じかどうかを確 認できます。

次の図から、[APs connected to Controller]のグラフを確認できます。ここでは、コントローラ に関する情報を確認できます。このグラフは、コントローラには11 の AP が接続されていま すが、実際には8つの AP のみがコントローラにデータを送信していることを示しています。 3 つの AP はコントローラにデータを送信していません。このグラフはまた、3 つの AP が Cisco DNA Spaces マップ上に配置されていないことも示しています。最後に、このグラフは8 つの AP が Cisco DNA Spaces マップ上に配置されていることを示しています。

次の図から、[APs placed on Map] のグラフも確認できます。このグラフは、Cisco DNA Spaces マップに関する情報を表示しています。グラフは、Cisco DNA Spaces マップ上に 37 の AP があ ることを示しています。この数には、アクティブ、非アクティブ、および古いアクセスポイン トが含まれます。このうち、8 つの AP は コントローラ に接続されており、29 の AP は Cisco DNA Spaces マップ上に存在しますが、いずれの コントローラ にも接続されていません。 また、非アクティブな AP はどれか、またなぜ非アクティブなのかも識別できます。非アク ティブな AP は Cisco DNA Spaces マップ上に配置されていますが、受信したデータを報告しま せん。AP が コントローラ に接続されていないか、接続されていても測定データを送信してい ないため、データは報告されません。この情報の詳細は、グラフと照合して確認できます。次 の図で、[APs placed on Map] セクションを見ると、29 の AP が非アクティブ([Inactive APs]) で、29 の AP が コントローラ に接続されていない(APs not connected to the コントローラ) ことを確認できます。

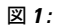

| EPLOYMENT INFORMATION                                                                                                    |                   |  |  |  |  |  |  |
|----------------------------------------------------------------------------------------------------|-------------------|--|--|--|--|--|--|
| AP Information                                                                                                    |                   |  |  |  |  |  |  |
| APs connected to Controller<br>(* APs placed on Map<br>(* APs not placed on<br>Map<br>(* APs not placed on<br>Map<br>(* APs sending Data<br>(* APs not sending Data | APs placed on Map |  |  |  |  |  |  |
|                                                                                                    |                   |  |  |  |  |  |  |

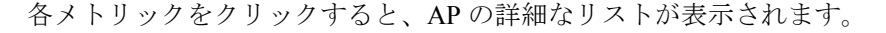

| 図 2                                  | !:                          |                        |                                                                               |                                    |                                        |                                       |                   |               |
|--------------------------------------|-----------------------------|------------------------|-------------------------------------------------------------------------------|------------------------------------|----------------------------------------|---------------------------------------|-------------------|---------------|
| E Cisco DNA Spaces Detect and Locate |                             |                        |                                                                               | APs not placed                     | APs not placed on Map                  |                                       |                   |               |
| DEPLOYMENT INFORMATION               |                             |                        |                                                                               | As of: Jul 28, 2021 3:54 PM 🔥 Exp. |                                        |                                       |                   |               |
|                                      | AP Information              |                        |                                                                               |                                    |                                        | ΞQ                                    |                   |               |
|                                      | APs connected to Controller |                        | APs placed on Map                                                             |                                    | AP Name 🔷                              | AP Mac Address                        | Controller IP     | AP IP Address |
|                                      | APs placed on Map           | APrometed to           |                                                                               | AP11_4C77.6D9E.6178                | 78:72:5d:43:4f:00                      | 10.22.243.32                          | 10.22.243.104     |               |
|                                      |                             |                        | 8 APs connected to                                                            | AP_06.28CC                         | 04:eb:40:9f:ac:c0                      | 10.22.243.32                          | 10.22.243.149     |               |
|                                      |                             | 3 APs not placed on    | 27                                                                            | APs not connected to               | AP_09.28EC                             | 04:eb:40:9f:ad:c0                     | 10.22.243.32      | 10.22.243.230 |
|                                      | APs connected to Controller | Map                    | APs placed on map                                                             | Controller                         | 3 Records                              | Show                                  | v Records: 10 🗸   | 1 - 3 < 🜖     |
|                                      | (s) APs sending Data        | 8 Active APs           | Action Tip: These are APs that data is being received from but are not placed |                                    |                                        |                                       |                   |               |
|                                      |                             | 3 APs not sending Data |                                                                               | (29) Inactive APs                  | on maps. To resol<br>additional APs to | ve this, please go in to l<br>the map | ONAC (or Prime) a | nd add the    |
|                                      |                             |                        |                                                                               |                                    |                                        |                                       |                   |               |
|                                      |                             |                        |                                                                               |                                    |                                        |                                       |                   |               |
|                                      |                             |                        |                                                                               |                                    |                                        |                                       |                   |               |